How can two limit switches be implemented to shut down equipment when an end stop is reached?

SINAMICS G120/G120D/G120P (from FW V4.5)

FAQ • March 2013

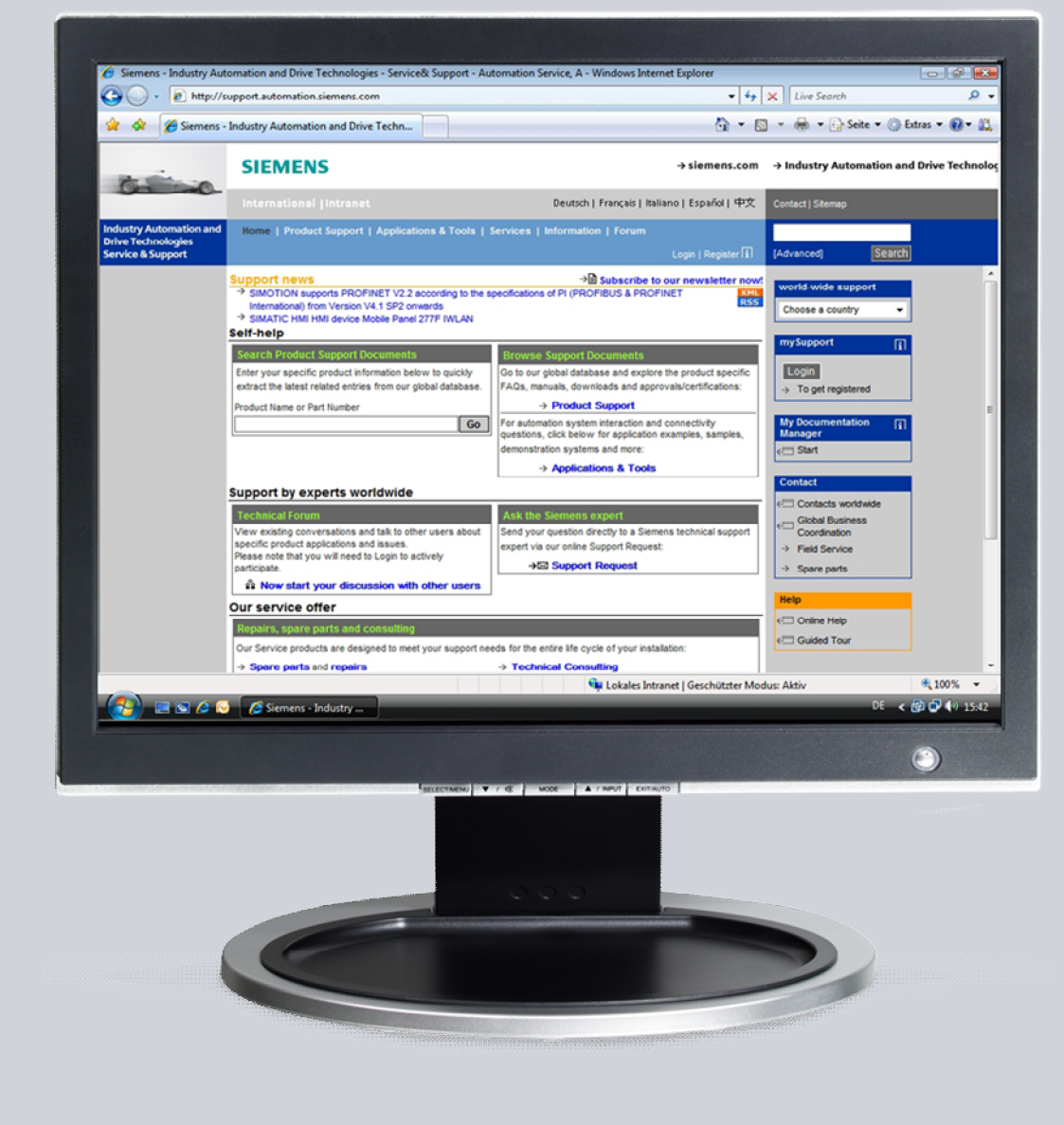

# Service & Support

Answers for industry.

# **SIEMENS**

This entry is from the Siemens Industry Online Support. The general terms of use (<u>http://www.siemens.com/terms\_of\_use</u>) apply.

Clicking the link below directly displays the download page of this document. http://support.automation.siemens.com/WW/view/en/71106927

#### Caution

The functions and solutions described in this article confine themselves to the realization of the automation task predominantly. Please take into account furthermore that corresponding protective measures have to be taken up in the context of Industrial Security when connecting your equipment to other parts of the plant, the enterprise network or the Internet. Further information can be found under the Content-ID 50203404.

http://support.automation.siemens.com/WW/view/en/50203404

## Question

SINAMICS G120/G120D/G120P (CU 2x0x-2): How can two limit switches be implemented to shut down equipment when an end stop is reached?

#### Answer

The instructions and notes listed in this document provide a detailed answer to this question.

NOTE This FAQ is only valid for SINAMICS G120/G120D/G120P from FW V4.5

## Table of contents

| 1 | Task                                                                                                 |                                                                                        | .4             |  |
|---|----------------------------------------------------------------------------------------------------|----------------------------------------------------------------------------------------|----------------|--|
|   |                                                                                                    | Description                                                                            | .4             |  |
| 2 | Solution versions to implement two limit switches to shut down equipment when an end stop is reached |                                                                                        |                |  |
|   | 2.1                                                                                                  | Version1: Control via terminals                                                        | .5             |  |
|   | 2.2                                                                                                  | Parameter settings<br>Version 2: Control via PROFIBUS / PROFINET<br>Parameter settings | .5<br>.6<br>.7 |  |
| 3 | Running scripts in STARTER 4.x                                                                       |                                                                                        |                |  |
|   | 3.1                                                                                                  | Procedure                                                                              | .9             |  |

# 1 Task

For small, basic applications with a limited number of limit switches, these can be monitored by the inverter. To do this, limit switches are wired to the inverter digital inputs. The monitoring can be realized using free function blocks in the inverter.

#### Description

If the limit switch is actuated, then the inverter receives the OFF command and decelerates down to standstill along the down ramp. In this case, the limit switch is passed (not actuated) and the drive is started in the direction it was previously traveling with the next ON command. This means that the drive moves against the limit (end stop).

As a consequence, measures must be taken to maintain the limit switch signal active until the drive has passed over the limit switch again in the opposite direction.

#### Example:

For transport conveyor belts with light barriers as limit switch, the goods transported on the conveyor belts are equipped with corresponding markings, which keep the light barriers "active" until the drive comes to a standstill.

**NOTICE** The limit switch states are not saved in the inverter, therefore appropriate measures must be taken to save the signals

# 2 Solution versions to implement two limit switches to shut down equipment when an end stop is reached

## 2.1 Version 1: Control via terminals

#### Description of the terminals and signals:

Command in travel direction, right: Terminal 5 (DI0), ON/OFF1 signal (r722.0) Command in travel direction, left: Terminal 6 (DI1), ON/OFF1 signal + reversing (r722.1)

Signal "limit switch in travel direction right", terminal 7 (DI2), (r722.2) Signal "limit switch in travel direction left", terminal 8 (DI3), (r722.3)

#### Function:

In the example, the drive is started in travel direction "right" via digital input 0 (DI0) and via digital input 1 (DI1) in the travel direction "left". The limit switches are wired with digital inputs 2 and 3.

After the limit switch is actuated, the drive is stopped via OFF1 with the down ramp (p1121). From this position the drive can only be started in the opposite direction. The down ramp should be set as short as possible.

**Note** The limit switches must remain active until they are "passed in the opposite direction"!

#### Parameter settings.

Table 2-1

| Function                                           | Parameter | Description                                | Value  | Description                          |
|----------------------------------------------------|-----------|--------------------------------------------|--------|--------------------------------------|
| Setting the parameter filter to commission a drive | p0010     | Drive<br>commissioning<br>parameter filter | 1      | Quick<br>commissioning               |
| Macro selection                                    | p0015     | Macro drive device                         | 18     | Macro 18 <sup>1)</sup>               |
| Setting the parameter filter to commission a drive | p0010     | Drive<br>commissioning<br>parameter filter | 0      | Ready                                |
| Signal source AND 0                                | p20030.0  | AND 0 input 0                              | r722.0 | Terminal 5, DI0,<br>ON/OFF1, right   |
| Signal source AND 0                                | p20030.1  | AND 0 input 1                              | r722.2 | Terminal 7, DI2, limit switch, right |
| Signal source AND 0                                | p20030.2  | AND 0 input 2                              | 1      | Input permanently set                |
| Signal source AND 0                                | p20030.3  | AND 0 input 3                              | 1      | Input permanently set                |

2 Solution versions to implement two limit switches to shut down equipment when an end stop is reached

| Function                                      | Parameter | Description                                    | Value                 | Description                                                  |
|-----------------------------------------------|-----------|------------------------------------------------|-----------------------|--------------------------------------------------------------|
| Runtime group of AND 0                        | p20032    | AND 0 runtime<br>group                         | 6                     | Runtime group 6                                              |
| Signal source AND 1                           | p20034.0  | AND 1 input 0                                  | r722.1                | Terminal 6, DI1,<br>ON/OFF1 +<br>reversing (ON/OFF1<br>left) |
| Signal source AND 1                           | p20034.1  | AND 1 input 1                                  | r722.3                | Terminal 8, DI3, limit switch, left                          |
| Signal source AND 1                           | p20034.2  | AND 1 input 2                                  | 1                     | Input permanently set                                        |
| Signal source AND 1                           | p20034.3  | AND 1 input 3                                  | 1                     | Input permanently set                                        |
| Runtime group of AND 1                        | p20036    | AND 1 runtime<br>group                         | 6                     | Runtime group 6                                              |
| "ON/OFF1" command                             | p0840.0   | ON/OFF1                                        | r3333.0 <sup>2)</sup> | 2-wire control,<br>control word: Bit 00:<br>ON               |
| Negative direction                            | p1110     | Inhibit/enable<br>negative direction           | 0                     | Enable negative direction                                    |
| Sets the signal source to invert the setpoint | p1113     | Setpoint inversion                             | r3333.1 <sup>2)</sup> | 2-wire control,<br>control word: Bit 01:<br>Reversing        |
| 2-wire control, command 1                     | p3330.0   | ON command                                     | r20031.0              | AND 0 output Q                                               |
| 2-wire control, command 2                     | p3331.0   | ON command +<br>reversing                      | r20035.0              | AND 1 output Q                                               |
| Ramp-down time                                | p1121     | Ramp-function<br>generator, ramp-<br>down time | x                     | If possible set the down ramp shorter                        |
| Speed setpoint                                | p1000     | Speed setpoint selection                       | y <sup>3)</sup>       | If required, adapt                                           |
| Acknowledge signal                            | p2103     | 1. acknowledge faults                          | z <sup>4)</sup>       | Must be<br>reparameterized                                   |

### 2.2 Version 2: Control via PROFIBUS / PROFINET

#### Description of the terminals and signals

Command in travel direction, right: "ON/OFF1" signal (r2090.0) Command in travel direction, left: "ON/OFF1+reversing" signal (r2090.0 + r2090.11) Input via PROFIBUS / PROFINET

Signal "limit switch in travel direction right", terminal 7 (DI2), (r722.2) Signal "limit switch in travel direction left", terminal 8 (DI3), (r722.3)

#### Function:

In the example, the drive is started in the travel direction "right" and "left" via PROFIBUS / PROFINET. The limit switches are wired to digital inputs 2 and 3 (the option of entering the signals through I/O modules is not considered here).

After the limit switch is actuated, the drive is stopped via OFF1 with the down ramp (p1121). From this position the drive can only be started in the opposite direction. The down ramp should be set as short as possible.

The limit switches must remain active until they are "passed in the opposite direction"!

#### Parameter settings.

Table 2-2

| Function                                           | Parameter | Description                                  | Value                               | Description                                 |  |
|----------------------------------------------------|-----------|----------------------------------------------|-------------------------------------|---------------------------------------------|--|
| Setting the parameter filter to commission a drive | p0010     | Drive<br>commissioning<br>parameter filter   | 1                                   | Quick commissioning                         |  |
| Macro selection                                    | p0015     | Macro drive device                           | 18                                  | Macro 18 <sup>1)</sup>                      |  |
| Setting the parameter filter to commission a drive | p0010     | Drive 0<br>commissioning<br>parameter filter |                                     | Ready                                       |  |
| Sets the send and receive telegram                 | p0922     | PROFIdrive<br>telegram selection             | e 1 Standard te<br>election PZD-2/2 |                                             |  |
| Sets the send and receive telegram                 | p0922     | PROFIdrive telegram selection                | 999                                 | Free telegram<br>configuration with<br>BICO |  |
| Signal source AND 0                                | p20030.0  | AND 0 input 0                                | r722.2                              | Terminal 7, DI2, limit switch, right        |  |
| Signal source AND 0                                | p20030.1  | AND 0 input 1                                | r2090.0                             | ON/OFF1 signal from the bus                 |  |
| Signal source AND 0                                | p20030.2  | AND 0 input 2                                | r20079.0                            | NOT 0 inverted<br>output                    |  |
| Signal source AND 0                                | p20030.3  | AND 0 input 3                                | 1                                   | Input permanently set                       |  |
| Runtime group of AND 0                             | p20032    | AND 0 runtime<br>group                       | 6                                   | Runtime group 6                             |  |
| Signal source AND 1                                | p20034.0  | AND 1 input 0                                | r722.3                              | Terminal 8, DI3, limit switch, left         |  |
| Signal source AND 1                                | p20034.1  | AND 1 input 1                                | r2090.0                             | ON/OFF1 signal from the bus                 |  |
| Signal source AND 1                                | p20034.2  | AND 1 input 2                                | r2090.11                            | Reversing signal from the bus               |  |
| Signal source AND 1                                | p20034.3  | AND 1 input 3                                | 1                                   | Input permanently set                       |  |
| Runtime group of AND 1                             | p20036    | AND 1 runtime<br>group                       | 6                                   | Runtime group 6                             |  |
| Signal source NOT 0                                | p20078.0  | NOT 0 input I                                | r2090.11                            | Reversing signal from the bus               |  |
| Runtime group of NOT 0                             | p20080    | NOT 0 runtime                                | 6                                   | Runtime group 6                             |  |

Note

2 Solution versions to implement two limit switches to shut down equipment when an end stop is reached

| Function                                      | Parameter | Description                                    | Value    | Description                                           |  |
|-----------------------------------------------|-----------|------------------------------------------------|----------|-------------------------------------------------------|--|
|                                               |           | group                                          |          |                                                       |  |
| "ON/OFF1" command                             | p0840.0   | ON/OFF1                                        | r3333.0  | 2-wire control, control word: Bit 00: ON              |  |
| Negative direction                            | p1110     | Inhibit/enable<br>negative direction           | 0        | Enable negative direction                             |  |
| Sets the signal source to invert the setpoint | p1113     | Setpoint inversion                             | r3333.1  | 2-wire control, control<br>word: Bit 01:<br>Reversing |  |
| 2-wire control, command 1                     | p3330.0   | ON command                                     | r20031.0 | AND 0 output Q                                        |  |
| 2-wire control, command 2                     | p3331.0   | ON command +<br>reversing                      | r20035.0 | AND 1 output Q                                        |  |
| Ramp-down time                                | p1121     | Ramp-function<br>generator, ramp-<br>down time | x        | If possible set the down ramp shorter                 |  |

#### Footnotes for the previous tables

| l able 2 | 2-3                                                                                                    |
|----------|----------------------------------------------------------------------------------------------------|
| No.      | Text                                                                                                    |
| 1)       | The detailed description of macro 18 is provided in the operating instructions "SINAMICS G120 inverters with Control Units CU240B-2 and CU240E-2" FW4.5 article ID: <u>61618946</u> in sections:                                          |
|          | 3.4.6.2 Pre-assignment and wiring of the inverter with CU240E-2 Control Unit                                                                                                    |
|          | 8.2.5 Two-wire control, method 3                                                                                                    |
| 2)       | Factory setting in macro 18                                                                                                    |
| 3)       | In macro 18, the analog setpoint from analog input AI0 is used as setpoint.<br>If another setpoint is required, parameter p1000 – and possibly other parameters –<br>must be adapted for the setpoint input.                              |
| 4)       | In macro 18, digital input DI2 is used as signal for the fault acknowledgment. This is used as "limit switch right" (r722.2) in this example; this means that another source must be set for the fault acknowledgment in parameter p2103. |

# 3 Running scripts in STARTER 4.x

You can use the attached script files to quickly change parameters.

Note Before you use a script, reset your inverter to the factory settings by pressing the button "Restore factory settings"

### 3.1 Procedure

- 1. Select and save the appropriate script file in a folder on your computer's hard disk.
- 2. Create a script folder for the drive in your STARTER project by clicking on the drive (Control Unit) with the right-hand mouse key, and then on "**Expert**" (left-hand mouse key) and then on "**Insert script folder**.

A new folder "SCRIPTS" appears at the lower end of the tree.

| Project Edit Target sys | stem View Options Windo    | w Help   |               |           |                     |            |
|-------------------------|----------------------------|----------|---------------|-----------|---------------------|------------|
|                         |                            |          | X.I 🖳         |           |                     |            |
|                         |                            |          |               |           |                     |            |
|                         |                            |          |               |           |                     |            |
| -                       | ×                          | -* 15    |               |           |                     |            |
| 🖃 🎒Tests                |                            |          |               |           | Enter search text   | <u> </u>   |
| 🔤 Insert single drive   | e unit                     | Expert I | ist           |           |                     |            |
| G120_CU240E_2           | _DP                        | <u> </u> | C Param       | Data      | Daramater taxt      | Offline    |
| Configure driv          | /e unit                    |          | All           |           |                     |            |
| E Control_Unit          | Configuration              | l k      | 2             |           | Drive operating dis | [12] One   |
| Conrigur                | Evpert list                | 6        | n3            |           | Access level        | [3] Exper  |
| Drive pa                | Expercise                  | 6        | p0<br>p4      |           | Display filter      | [0] All pa |
|                         | Cut                        | 4        | p10           |           | Drive commissionin  | [1] Quick  |
| F-> Setpoint            | Copy                       | 5        | p14           |           | Buffer memory mode  | [0] Save   |
|                         | Paste                      | 6        | p15           |           | Macro drive unit    | 7.) FBw/   |
|                         | Delete                     | 7        | r18           |           | Control Unit firmwa | 0          |
|                         | Bename                     | 8        | r20           |           | Speed setpoint sm   | 0.0        |
|                         | Rename                     |          | r21           |           | CO: Actual speed    | 0.0        |
|                         | Expert                     | •        | Insert scrip  | ot folder | ue                  | 0.0        |
| ⊡ →> Commun             | Duine e suize heu          |          | Town out a bi | <b>h</b>  | <b>_</b>            | 0.0        |
| 主 📎 Diagnost            | Unive navigator            |          | Import object |           |                     |            |
| 🕀 📃 Documentati         | Inputs/outputs             |          | Save proje    | ect and e | export object       | 0.0        |
| E SINAMICS LIBRA        | Secpoint channel           |          | 127           |           | CO: Absolute actu   | 0.00       |
|                         | Open-loop/closed-loop cont |          | 131           |           | Actual torque smo   | 0.00       |
|                         | Punctions                  | · P      | 132           |           | CO. Active power    | 0.00       |

Diagram 3-1 Inserting a script folder

- 3. Import your script file from your folder into STARTER as shown in the following:
  - Right click on the "Scripts" tab;
  - Click on "ASCII Import..." and open the required script file;
  - Allocate a name to the opened file, and confirm with "OK".

#### Diagram 3-2 ASCII import

|                                                     |                                            | ш | 8  | r20     | Spe  | ed setpoint sm    | 1 |
|-----------------------------------------------------|--------------------------------------------|---|----|---------|------|-------------------|---|
| Technology controller  Commissioning  Communication |                                            |   | 9  | r21     | CO:  | Actual speed      | 1 |
|                                                     |                                            |   | 10 | r22     | Spe  | ed actual value   | Ţ |
|                                                     |                                            |   | 11 | r24     | Out  | out frequency     | T |
| 🛨 ≫ Diagnosti                                       | Image >>>>>>>>>>>>>>>>>>>>>>>>>>>>>>>>>>>> |   |    | r25     | CO:  | Output voltage    | I |
|                                                     | 1                                          |   | 13 | r26     | CO:  | DC link voltage   | T |
| + 😑 Documentat                                      | Insert new object 🔸                        |   | 14 | r27     | CO:  | Absolute actu     | I |
| . SINAMICS LIBRA                                    | Cut                                        |   | 15 | r31     | Act  | ual torque smo    | I |
|                                                     | Con                                        |   | 16 | r32     | CO:  | Active power      | Ī |
| _                                                   | Copy                                       |   | 17 | r34     | CO:  | Motor utilization | Ī |
|                                                     | Paste                                      |   | 18 | r35     | CO:  | Motor temperat    | Ţ |
|                                                     | Delete                                     |   | 19 | r36     | CO:  | Power unit ov     | Ī |
|                                                     |                                            |   | 20 | ⊕r39[0] | Ene  | rgy display, En   | T |
|                                                     | ASCII import                               |   | 21 | p40     | Res  | et energy cons    | 1 |
|                                                     | Import object                              |   | 22 | r41     | Ene  | rgy consumptio    | T |
| 1                                                   | Import object                              |   | 23 | p45     | Disp | lay values smo    |   |
|                                                     |                                            | N | 24 | ⊕r46    | CO/  | BO: Missing en    | T |
|                                                     |                                            |   | 25 | ×47     | Mot  | or data identifia | T |

4. Go online with the inverter, by pressing on the button **"Connect with selected target devices"** 

5. Run the script by right clicking on the script in the project tree and selecting "Accept and execute"; or open the script with a double-click and press on

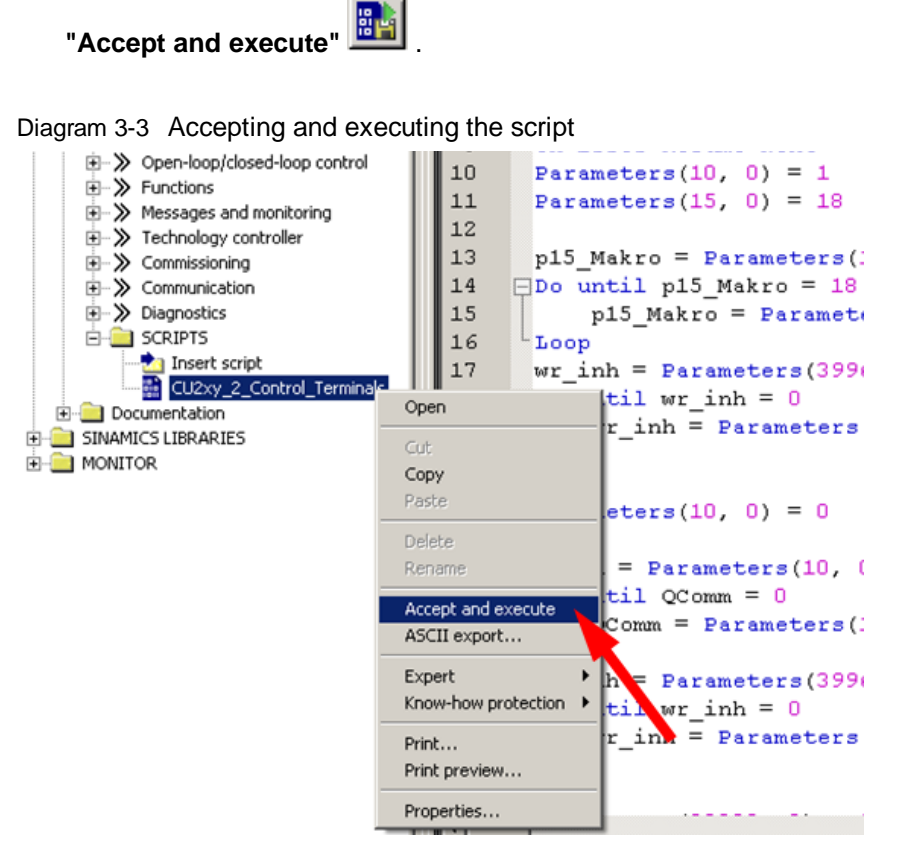

Set other parameters when required. Then save the settings in the EEPROM of the inverter by pressing the button "Copy RAM to ROM"

#### Additional information on the topic

FAQ: "MICROMASTER 4 (MM4): How can I transfer projects from DriveMonitor to STARTER?" Article ID: <u>32582476</u>.